Click on Select Job Seeker from the WIOA drop-down menu.

| WIOA Provider Staff Functions Reports<br>Performance Reminder    | L <u>MI A</u> dministrative <u>H</u> elp |                          |
|------------------------------------------------------------------|------------------------------------------|--------------------------|
| Case Load View                                                   |                                          | 1.51.1                   |
| Mini Registration<br>Mini Incumbent Worker                       | Last Name                                |                          |
| Basic Intake<br>Assess Employment<br>Assess Education            | ×                                        |                          |
| Seeker Assessment<br>OMJ Details<br>OMJ Employment Opportunities | Zp New Seeker Execute Query              |                          |
| Services & IOP <u>Non-Registered Services</u>                    | Status Status Date St                    | art Date Completion Date |
| Job Placement<br>Post Exit & Wages<br>Program Follow-up          |                                          |                          |
| Appointments for Today                                           |                                          |                          |
| Staff Name                                                       | Phone Extension Time                     | е Туре                   |
|                                                                  |                                          |                          |
| Appointment Description                                          |                                          |                          |
|                                                                  |                                          |                          |

Enter the appropriate search criteria for the seeker using their name or SSN, and click the "Execute Query" button.

| WIOA Provider Staff Functions Reports LMI Administrative Help |        |               |            |                 |  |        |  |
|---------------------------------------------------------------|--------|---------------|------------|-----------------|--|--------|--|
| Select Seeker                                                 |        |               |            |                 |  |        |  |
| <b>I</b>                                                      |        |               |            |                 |  | 1.51.1 |  |
|                                                               |        |               |            |                 |  |        |  |
| Locate Seeker                                                 |        | _             |            |                 |  |        |  |
| First Name DEZHAI                                             |        | Last Name     | BENNETT    |                 |  |        |  |
| Birth Date Gender                                             | ~      |               |            |                 |  |        |  |
| SSN                                                           |        |               |            |                 |  |        |  |
|                                                               |        | . <b>.</b>    |            |                 |  |        |  |
| Email                                                         |        | Zip           |            |                 |  |        |  |
| New Se                                                        | eker   | Execute Query |            |                 |  |        |  |
| Program Involvement                                           |        |               |            |                 |  |        |  |
| Туре                                                          | Status | Status Date   | Start Date | Completion Date |  |        |  |
|                                                               |        |               |            | •               |  |        |  |
|                                                               |        |               |            |                 |  |        |  |
|                                                               |        |               |            |                 |  |        |  |
|                                                               |        |               |            |                 |  |        |  |
| Appointments for Today                                        |        |               |            |                 |  |        |  |
| Staff Name                                                    | Phone  | Extension     | Time       | Туре            |  |        |  |
|                                                               |        |               |            |                 |  |        |  |
|                                                               |        |               |            |                 |  |        |  |
| Appointment Description                                       |        |               |            |                 |  |        |  |
|                                                               |        |               |            |                 |  |        |  |
|                                                               |        |               |            |                 |  |        |  |
|                                                               |        |               |            |                 |  |        |  |
|                                                               |        |               |            |                 |  |        |  |
|                                                               |        |               |            |                 |  |        |  |
|                                                               |        |               |            |                 |  |        |  |

Find the appropriate seeker on the Locate Seeker screen. Click the "Select" button that corresponds to the correct seeker record.

| WIOA     | WIOA Provider Staff Functions Reports LMI Administrative Help |                |                 |                   |              |              |           |            |        |        |
|----------|---------------------------------------------------------------|----------------|-----------------|-------------------|--------------|--------------|-----------|------------|--------|--------|
| Select   | Select Seeker                                                 |                |                 |                   |              |              |           |            |        |        |
| <b>I</b> | <b>6</b> 🚳                                                    |                |                 |                   |              |              |           |            |        | 1.51.1 |
|          |                                                               |                |                 |                   |              |              |           |            |        |        |
| Loca     | ate Seeker                                                    |                |                 | 1                 |              | 1            |           |            |        |        |
|          | SSN                                                           | Seeker ID      | UC Status       | Veteran<br>Status | First Name   | Last Name    | Residence | BirthDate  | Gender |        |
|          | XXX-XX-3053                                                   | 4181447        | NEITHER CLAIMAN | NON-VETERAN       | DEZHAI       | BENNETT      | HAMILTON  | 06/01/1995 | Female |        |
| 1        |                                                               |                |                 |                   |              |              |           |            |        |        |
| Ema      | ail Address                                                   |                |                 |                   | Return Creat | e New Seeker |           |            |        |        |
| Stre     | eet Address 56                                                | 05 G View Poin | nt Drive        |                   |              |              |           |            |        |        |

Verify that the last case has a status of "Exited". Click the "Create New Case" button.

| WIOA Provider Staff Functions Reports LMI Administrative Help |                                    |          |  |  |  |  |  |
|---------------------------------------------------------------|------------------------------------|----------|--|--|--|--|--|
| Case History                                                  |                                    |          |  |  |  |  |  |
|                                                               | <b>I b b</b> 1.51.1                |          |  |  |  |  |  |
|                                                               | Selected Customer: BENNETT, DEZHAI |          |  |  |  |  |  |
| Locate Seeker                                                 |                                    |          |  |  |  |  |  |
| Case History                                                  |                                    |          |  |  |  |  |  |
| Select Intake Date Registration Participation Exit D          | te Status Program Detail           | Priority |  |  |  |  |  |
| 09/13/2013 09/17/2013 09/17/2013 08/30/2                      | 14 EXITED                          |          |  |  |  |  |  |
|                                                               |                                    |          |  |  |  |  |  |
|                                                               |                                    |          |  |  |  |  |  |
|                                                               |                                    |          |  |  |  |  |  |
|                                                               |                                    |          |  |  |  |  |  |
|                                                               |                                    |          |  |  |  |  |  |
|                                                               |                                    |          |  |  |  |  |  |
|                                                               |                                    |          |  |  |  |  |  |
|                                                               |                                    |          |  |  |  |  |  |
|                                                               |                                    |          |  |  |  |  |  |
|                                                               |                                    |          |  |  |  |  |  |
|                                                               |                                    |          |  |  |  |  |  |
|                                                               |                                    |          |  |  |  |  |  |
|                                                               |                                    |          |  |  |  |  |  |
|                                                               |                                    |          |  |  |  |  |  |
|                                                               |                                    |          |  |  |  |  |  |
|                                                               |                                    |          |  |  |  |  |  |
|                                                               |                                    |          |  |  |  |  |  |
| Create New Case                                               | Cancel                             |          |  |  |  |  |  |
|                                                               |                                    |          |  |  |  |  |  |
|                                                               |                                    |          |  |  |  |  |  |

OWCMS will create a new case for the seeker and you will enter the appropriate information to save the new case.

| WIOA Provider Staff Functions Reports LMI Administrative Help                              |        |
|--------------------------------------------------------------------------------------------|--------|
| Basic Intake                                                                               |        |
| 💵 🔖 🔚 🔯 20 Notes Found                                                                     | 1.51.1 |
| Name: BENNETT, DEZHAI                                                                      |        |
| General Additional WIOA Data CCMEP/TANE Data Special Grant                                 |        |
| Seeker Data                                                                                |        |
| Seeker Status OPEN Seeker Status Date 01/12/2018 Delete Case                               |        |
| Intake Date Street Address 5605 G View Point Drive Mailing Address 5605 G View Point Drive |        |
| SSN                                                                                        |        |
| First Name DEZHAI City CINCINNATI City CINCINNATI Invalid                                  |        |
| Middle Initial County HAMILTON                                                             |        |
| Last Name BENNETT State OH Zip 45213 - 🖳 🛃 State OH Zip - 45213 🚽                          |        |
| Date of Email Address Invalid                                                              |        |
| Birth Email History                                                                        |        |
| Gender FEMALE V Phone (513) 871-0330 Ext Invalid                                           |        |
| Ethnicity NOT HISPANIC OR LATINO 🗸 Alternate/Message Phone (513) 372-2298 Ext Invalid      |        |
| Citizenship US Citizen V Fax                                                               |        |
| Race                                                                                       |        |
| Add Emergency Contact                                                                      |        |
| BLACK/AFRICAN AMERICAN                                                                     |        |
| Phone                                                                                      |        |
|                                                                                            |        |
|                                                                                            |        |
| WIOA Office WIA CENTRAL OFFICE   Special Grant Office  Trade Office                        |        |
| WIOA Staff FELTY, DAV/D Special Grant Staff Trade Staff                                    |        |
| Created By WCMS                                                                            |        |
| Program Involvement<br>Program Type Status Status Date Start Date Close Date History Data  |        |
|                                                                                            |        |
|                                                                                            |        |
|                                                                                            |        |
|                                                                                            |        |